## 第八届湖南省普通高等学校师范生教学技能竞赛平台 参赛选手操作指南

请使用 360、火狐、谷歌等浏览器,不要使用 IE、微信浏览器。

一、选手注册

1.选手登录网址 <u>https://208348fik.mh.chaoxing.com/</u>,点击"参赛 选手登录",进入登录界面,如下。

https://208348fik.mh.chaoxing.com/ 🍳 🖌 🚥 🗸 😗 🔢 .

等教育 🚷 新技能竞

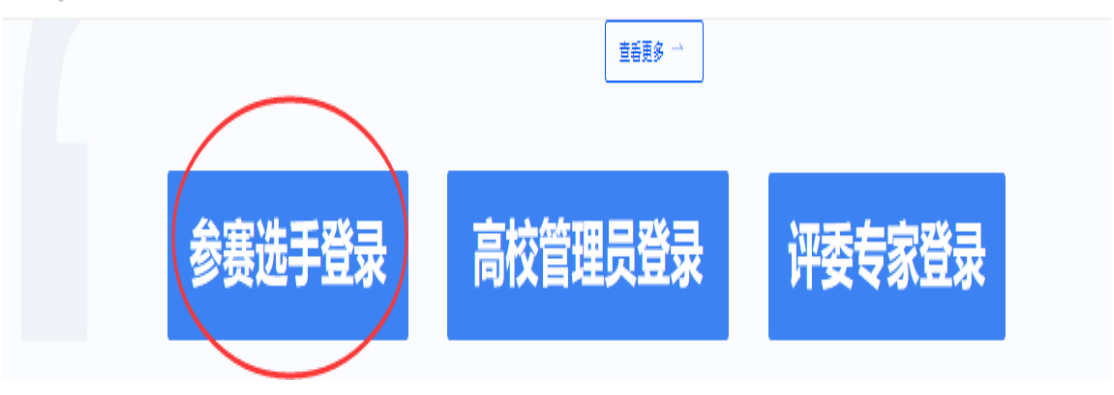

注册和登录入口

2.选手第一次登录前需先注册,点击"新用户注册",如下。

| ₹  | 机号登录 | 机构账号登录  |              |
|----|------|---------|--------------|
|    | 手机号  |         |              |
|    | 密码   | ₩ 忘记密码? |              |
|    | 登录   |         | 使用学习通app扫码登录 |
| 新用 | 户注册  | 手机验证码登录 |              |

## 第一次登录前先注册

3.进入注册页面,输入手机号码,获取验证码,设置密码,如下。

新用户注册

| +86 •            |                 |
|------------------|-----------------|
| 🔹 🛍              | 33s后重新获取        |
| 验证码发送成功,请注意查收    |                 |
| <u> </u>         | <del>۲.</del> ۲ |
| 密码要求8-16位,至少包含数字 | 8, 字母, 字符两种元素   |
| 下—               | 步               |

按提示填写后点击下一步

4.单位验证码填写"123456"

| < 返回   |    | 客服 |
|--------|----|----|
| 完善信息   |    |    |
| 123456 |    |    |
|        | 验证 |    |

5.填写选手本人准确姓名

| < 返回 | 客服 |
|------|----|
| 完善信息 |    |
| ◎ 彭歆 |    |
| 注册   |    |
|      |    |

6.组织架构选择选手本人所属学校

| 完善信息     |   |
|----------|---|
| 🍶 衡阳师范学院 | - |
| 确认       |   |

7.点击第6步中"确认"按钮,完成选手注册,返回主界面。二、选手登录

1.选手登录网址 <u>https://208348fik.mh.chaoxing.com/</u>,点击"参赛 选手登录",进入登录界面,使用手机号码和密码登录即可。

| 手机号登录 | 机构账号登录  |
|-------|---------|
| 手机号   |         |
| 1 密码  | ₩ 忘记密码? |
| Ē     | 録       |
| 新用户注册 | 手机验证码登录 |

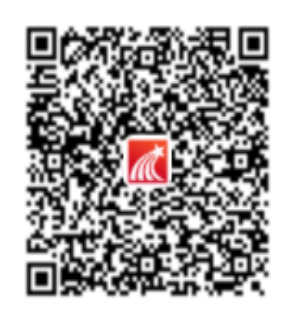

使用学习通app扫码登录

## 2.登录后点击右上角"个人中心"参赛。

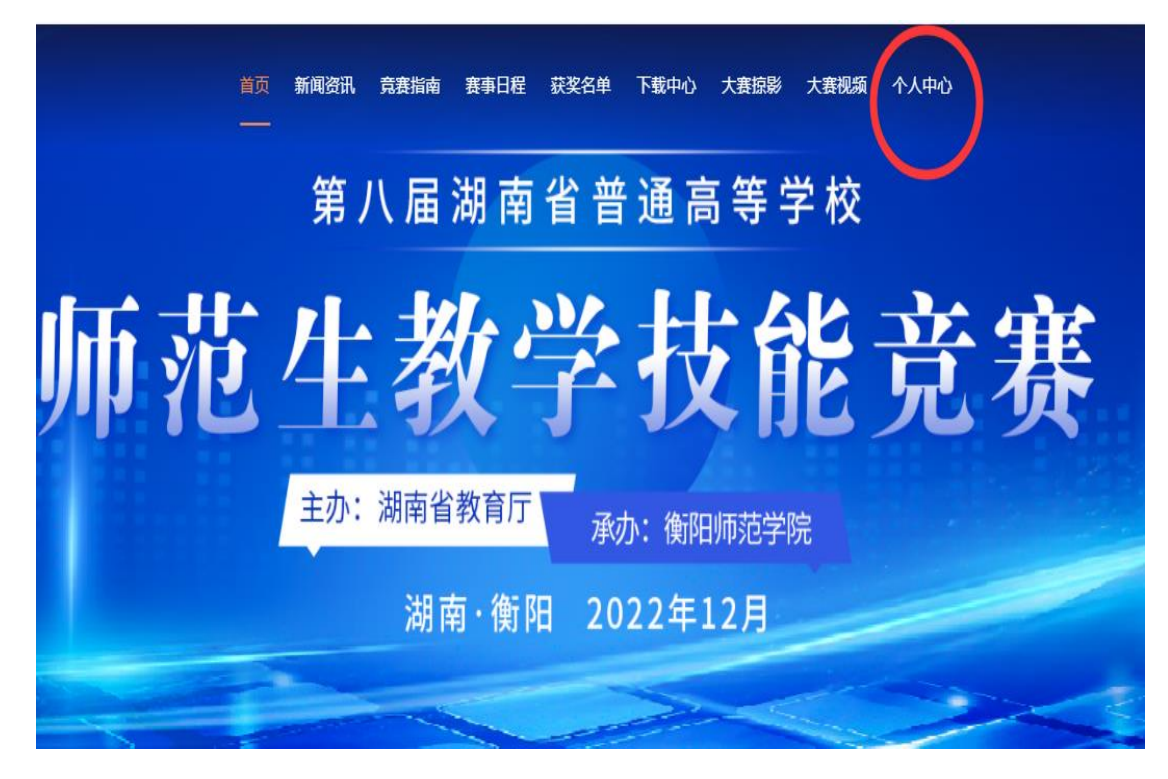

点击个人中心报名、参赛

三、选手报名

1.选手登录后进入"个人中心",如下

| 首页     | 新闻资讯 | 竞赛指南                        | 赛事日程             | 获奖名单             | 下载中心           | 大赛掠影             | 大赛视频                | 个人中心<br>— | 00 彭歆 🗸 |
|--------|------|-----------------------------|------------------|------------------|----------------|------------------|---------------------|-----------|---------|
|        |      |                             |                  |                  |                |                  |                     |           |         |
| 个人中心   |      |                             |                  |                  |                |                  |                     |           |         |
| ∂ 承诺书  |      |                             | 第八届湖             | 南省普通高校           | 师范生教学技         | 能竞赛参赛选           | 手承诺书                |           |         |
| 🖪 报名信息 |      | 我郑重;                        | 承诺:              |                  |                |                  |                     |           |         |
|        |      | 1. 提交:<br>2. 遵守:            | 的所有材料户<br>比赛规则,用 | 內容均符合国<br>员从大赛组委 | 家方针和教<br> 会安排。 | 育政策。             |                     |           |         |
| ጰ 我的作品 |      | 3. 提交1<br>4 同意:             | 的材料中不出<br>并确认 承证 | 出现或透露所<br>E人在七寨中 | 在地域、学校         | 交、本人及指<br>宅和录便資料 | 行号教师信息<br>↓ 主办单位    | 。<br>和大寨  |         |
| ② 密码修改 |      | 4. 八心<br>组委会<br>5. 组委<br>息。 | 亨有使用权。<br>会可在大赛会 | 页域内合理使           | 用承诺人姓。         | 名、肖像及提           | , 工》(1) L<br>2交的其他个 | 人信        |         |
|        |      |                             |                  |                  | 同意             |                  |                     |           |         |

选手承诺书

2.选手同意"承诺书"、完善"报名信息"并提交,等待公布决赛选题。

| 3 承诺书   | 报名信息                      | 【表】 / **** |          |    |
|---------|---------------------------|------------|----------|----|
| 12 报名信息 |                           | PILI       |          |    |
| ◎ 决赛选题  | 此信息将用于选手决赛,请细致            | 检查,填写无误。   |          |    |
| 滤 我的作品  | 选手基本情况                    |            |          |    |
|         | - 参赛选手                    | • 1生男」     | - 参索组別」  |    |
| 2 密码修改  | 2/87                      | ○男 ○女      | 12/02/12 | *: |
| (BH)    | 唐甫認羅人员                    |            |          |    |
|         | • 学校                      | • 事机告      | - 导份证号码  |    |
|         | 请这些                       | •          |          |    |
|         | • 选手局份证用<br>请上传导份证人像面照片   |            |          |    |
|         | 十上传题片                     |            |          |    |
|         | 请上传(%)pg, png, jpeg增5%的图片 |            |          |    |

填写报名信息

| 个人中心   | 报名信息   |             |       | 编辑                 |
|--------|--------|-------------|-------|--------------------|
| ◎ 承诺书  | 参赛选手   | 彭歆          | 性别    | ¢                  |
| 🖪 报名信息 | 参赛组别   | 中学教育文科组     | 学校    | 衡阳师范学院             |
| ≫ 决赛选题 | 手机号    | 18565502180 | 身份证号码 | 430524200403205663 |
| 🐹 我的作品 | 选手身份证照 |             |       |                    |
| 🛛 密码修改 |        |             |       |                    |
| 退出     |        |             |       |                    |

点击"编辑"可修改报名信息

3.公布选题,决赛选题将在比赛前公布,选手登录查看。

| 个人中心   |       |
|--------|-------|
| ◎ 承诺书  | 决赛选题  |
| 🖪 报名信息 | 等待发布。 |
| > 决赛选题 |       |
| 我的作品   |       |
| ◎ 密码修改 |       |
|        |       |
|        |       |
|        |       |

4.提交视频作品

(1) 完善基本信息

| 个人中心          | 我的作品                                                          | 暂存 提交                |
|---------------|---------------------------------------------------------------|----------------------|
| ◎ 承诺书         | <ul> <li>提交截止时间: 2022-12-09 22:00:00 (截止后不允许修改与提交)</li> </ul> |                      |
| 🖪 报名信息        |                                                               |                      |
| ◎ 决赛选题        | 基础信息                                                          | 2<br>上传课堂教学实录视频及相关材料 |
| <b>※ 我的作品</b> | 基础信息                                                          |                      |
| ☑ 密码修改        | * 参赛选手<br>彭歆                                                  |                      |
| 退出            | * 参赛组别                                                        |                      |
|               |                                                               |                      |
|               | 世一子                                                           |                      |

## (2) 上传视频作品

| 个人中心   | 我的作品                                                                                                    |
|--------|----------------------------------------------------------------------------------------------------|
| ③ 承诺书  | <ul> <li>提交载止时间: 2022-12-09 22:00:00 (截止后不允许修改与提交)</li> </ul>                                                                                                    |
| 🖪 报名信息 |                                                                                                    |
| 參 决赛选题 |                                                                                                    |
| 🔀 我的作品 | * 片段数学视频                                                                                                    |
| 🖉 密码修改 | 1.视频统一命名为:参赛组别.mp4(如小学教育组.mp4)。 2.片段教学视频要求使用单机全程连续录制,不允许剪辑及配音,不加字幕、片<br>头片尾,不得出现与选手姓名及所在地域、学校、指导教师等一切透露选手信息的内容,视频采用MP4格式,H.264编码,分辨率不低于<br>720P,视频长宽比为16:9,单个视频文件大小不超过200M,视频录制软件不限。 3.教学场景、教具、课件等由参赛选手自行准备,相关影<br>响不纳入评分体系。 |
| 退出     | ▶ 中学教育文科组.mp4                                                                                                    |
|        | 上一步                                                                                                    |

上传视频作品后提交 (也可暂存后提交), 完成比赛